Import Compta Le lien ODBC ne fonctionne plus, suite à la MàJ SAGE 100C Sql

## Création du lien ODBC vers SAGE 100C

Sur Optim'BTP, vous continuez à importer vers Optim'BTP vos écritures saisies dans SAGE.

Vous venez de mettre à jour votre Sage Compta en i7 SQL.

Votre lien ODBC ne fonctionne plus et vous ne pouvez plus faire l'import.

## Créer une nouvelle source de donnée ODBC

Ouvrez l'application à partir de la liste des programmes ou par les Outils d'Administrateurs du

panneau de configuration :

BTF

- 1. A partir de la liste des Sources de données Utilisateur
  - a. Cliquer sur Ajouter
  - b. Sélectionner la nouvelle source de données SQL Native Client

📷 ODBC Data Sources (32-bit)

c. Valider par Terminer

| J                 | Adm                                                             | ninistrate        | eur de source                                                                                                    | de donnée                                                                                                    | s ODBC (32 bit                                             | s)                                                                                        |                        | x |
|-------------------|-----------------------------------------------------------------|-------------------|----------------------------------------------------------------------------------------------------|----------------------------------------------------------------------------------------------------|------------------------------------------------------------|-------------------------------------------------------------------------------------------|------------------------|---|
| Sources de o<br>S | Sources de données fichier Pilo<br>Sources de données utilisate |                   | Pilotes ODBC                                                                                                    | otes ODBC Traçage Connection Pooling<br>eur Sources de données s                                                                |                                                            | oling<br>es système                                                                       | ng À propos<br>système |   |
| Sources de do     | ources de données utilisateur :                                 |                   |                                                                                                    |                                                                                                    |                                                            |                                                                                           |                        |   |
| Nom<br>OPTIMBTP   | Plate-forme<br>32 bits                                          | Pilote<br>MySQL 0 | DBC 3.51 Driver                                                                                                    |                                                                                                    |                                                            | Ajouter                                                                                   |                        |   |
|                   |                                                                 | Cr                | éer une nouve<br>Sélectionnez un<br>de données.<br>Nom<br>Microsoft Tex<br>MySQL ODBO<br>SQL Native O<br>SQL Server<br>SQL Server<br>SQL Server N | Ile source of<br>n pilote pour lea<br>t Driver (*.txt; *.<br>t-Treiber (*.txt; *.<br>C 3.51 Driver<br>Lient<br>Native Client 11 | de données<br>quel vous souhaitez d<br>csv)<br>*.csv)<br>0 | définir une so<br>Version<br>6.03.9600<br>3.51.12.0<br>2005.90.3<br>6.03.9600<br>2011.110 |                        |   |

- 2. Sur 2<sup>ème</sup> écran
  - a. Nommer votre Source de données

Le nom de la source peut être identique à celui déjà présent dans Optim'BTP Cela vous évitera de modifier les paramètres dans Optim'BTP.

- b. Sélectionner votre serveur SQL SAGE 100
- c. <mark>Suivant</mark>

| Créer ur                                    | ne nouvelle source de données vers SQL Server                                                                                                    |  |  |  |
|---------------------------------------------|----------------------------------------------------------------------------------------------------|--|--|--|
| Microsoft <sup>.</sup><br>SQLServer 2005    | Cet Assistant va vous aider à créer une source de données ODBC que<br>vous pourrez utiliser pour vous connecter à SQL Server.<br>Quel nom voulez-vous utiliser pour vous référer à la source de données ? |  |  |  |
|                                             | Nom : ALTECH                                                                                                    |  |  |  |
|                                             | Comment voulez-vous décrire la source de données ?<br>Description : ALTECH COMPTA                                                                                                    |  |  |  |
|                                             | À quel serveur SQL Server voulez-vous vous connecter ?                                                                                                    |  |  |  |
|                                             |                                                                                                    |  |  |  |
| 1                                           |                                                                                                    |  |  |  |
| Terminer     Suivant >     Annuler     Aide |                                                                                                    |  |  |  |

- 3. Sur 3<sup>ème</sup> écran
  - a. Laisser les informations cochées comme suit.
  - b. Suivant

| Créer un                                 | e nouvelle source de données vers SQL Server                                                                                                    |
|------------------------------------------|----------------------------------------------------------------------------------------------------|
| Microsoft <sup>*</sup><br>SQLServer 2005 | Comment SQL Server doit-il vérifier l'authenticité de l'identificateur de connexion ? <ul> <li>Avec l'authentification Windows intégrée.</li> <li>Avec l'authentification SQL Server utilisant un identificateur de connexion entré par l'utilisateur.</li> </ul> <ul> <li>Se connecter à SQL Server pour obtenir les paramètres par défaut pour les options de configuration supplémentaires.</li> </ul> ID de connexion : <ul> <li>Administrateur</li> <li>Mot de passe :             </li></ul> |
|                                          | < Précédent Suivant > Annuler Aide                                                                                                    |

- 4. Sur 4<sup>ème</sup> écran
  - a. Cocher l'option de « Changer la base de données par défaut »
  - b. Sélectionner votre fichier comptable
  - c. <mark>Suivant</mark>

| Créer ur                     | e nouvelle source de données vers SQL Server                                                                                                    |  |
|------------------------------|----------------------------------------------------------------------------------------------------|--|
| Microsoft:<br>SQLServer 2005 | <ul> <li>Changer la base de données par défaut par :</li> <li>BLOU</li> <li>Serveur miroir :</li> <li>Joindre le nom de fichier de la base de données :</li> <li>Joindre le nom de fichier de la base de données :</li> <li>Utiliser des identificateurs ANSI entre guillemets.</li> <li>Utiliser les nulls, remplissages et avertissements ANSI.</li> </ul> |  |
|                              | < Précédent Suivant > Annuler Aide                                                                                                    |  |

- 5. Sur dernier écran
  - a. Pas de modifications à effectuer
  - b. <mark>Suivant</mark>

| Créer ur                                 | ne nouvelle source de données vers SQL Server                                                                                                    |  |  |
|------------------------------------------|----------------------------------------------------------------------------------------------------|--|--|
| Microsoft <sup>.</sup><br>SQLServer 2005 | <ul> <li>Modifier la langue des messages systèmes de SQL Server :         <ul> <li>French</li> <li>Utiliser le cryptage renforcé pour les données</li> <li>Traduire les données de type caractère</li> <li>Utiliser les paramètres régionaux lors de la copie de devises, de nombres, de dates et d'heures.</li> <li>Enregistrer les requêtes à long terme dans le fichier journal :</li> </ul> </li> </ul> |  |  |
|                                          | Durée de requête longue (millisecondes) : 30000<br>Enregistrer les statistiques de pilote ODBC dans le fichier journal :<br>C:\Users\ADMINI~1\AppData\Local\Temp\2\STA` Parcourir                                                                                                    |  |  |
|                                          | < Précédent Terminer Annuler Aide                                                                                                    |  |  |